# GUIDANCE FOR DOWNLOADING TRAINING CERTIFICATES FROM MY.SCOUTING.ORG

## YOUTH PROTECTION TRAINING (YPT)

#### Login to *my.scouting.org*:

- Click on *Menu* (top left), Click on *My Training* 

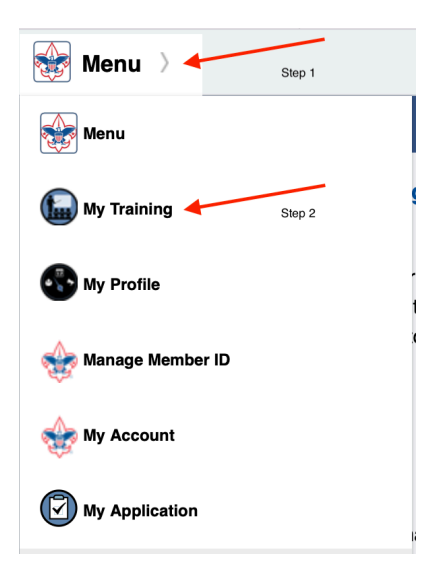

- Click on Print Certificate

| My Youth Protection Training                                                                                                    |                                                                                                    |                                                                                          |
|----------------------------------------------------------------------------------------------------|----------------------------------------------------------------------------------------------------|------------------------------------------------------------------------------------------|
| Select one of the Youth Protection Trainings below. New leaders<br>routh begins. To take other BSA trainings, go to Training Course<br>ab. | s are required to take Youth Protection Training prior to reg<br>s by Program below. To view and take trainings specific to | gistration and before volunteer service with<br>o your position, select the Requirements |
|                                                                                                    |                                                                                                    | Additional guidance in VP                                                                |
| !) YPT Status: ACTIVE                                                                                                    |                                                                                                    | Additional guidance in TF                                                                |
| YPT Status: ACTIVE                                                                                                    | Step 3                                                                                                    | Additional guidance in TP                                                                |
| yert Status: ACTIVE                                                                                                    | Step 3                                                                                                    | Print Certificate                                                                        |

## ALL NON-YPT MY.SCOUTING.ORG TRAININGS

### Login to *my.scouting.org*:

- Click on *Menu* (top left), Click on *My Training* 

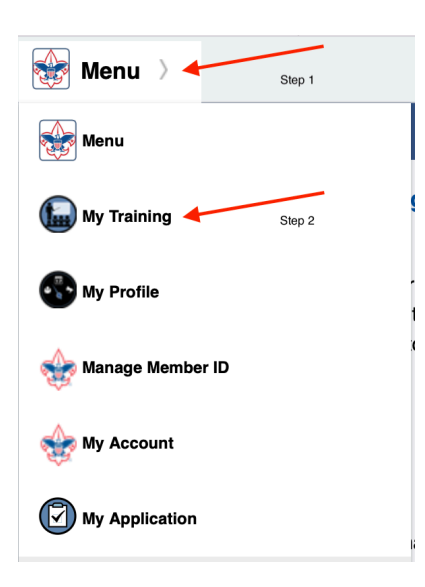

- Click on *Completions* (left menu)

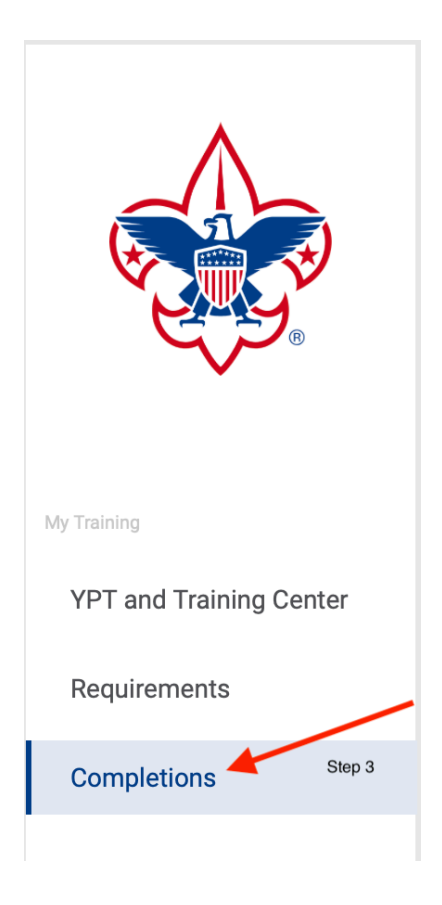

- Click on *Completion Date* to sort by date (arrow should be pointing up)

| My Completions  |                                 |   |             |              |                       |            |                        |     |
|-----------------|---------------------------------|---|-------------|--------------|-----------------------|------------|------------------------|-----|
| Q Search Step 4 |                                 |   |             |              |                       |            |                        |     |
| R v             | iewing: Completions             |   |             | ው <b>M</b> e | ember Training Report | <b>∀ s</b> | bow: All Without Histo | ory |
|                 | Course Description              | ¢ | Course Code | ¢            | Completion Date       | ¢          | Expiration Date        | ¢   |
| ۲               | Neglect Prevention              |   | SCO_3000    |              | 04/18/2022            |            | Never Expires          |     |
|                 | Emotional Abuse Prevention      |   | SCO_3002    |              | 04/18/2022            |            | Never Expires          |     |
|                 | Exposure to Violence Prevention |   | SCO_3005    |              | 04/18/2022            |            | Never Expires          |     |
|                 | Physical Abuse Prevention       |   | SCO_3006    |              | 04/18/2022            |            | Never Expires          |     |
|                 | Overview and Policies           |   | SCO_3008    |              | 04/17/2022            |            |                        |     |

- Scroll to the desired training and click the radio button

| ୍ଲି Viewing: Completions ଦ Certificate ଦ Member Training Report 🎖 Show: All Without History |                               |   |               |                 |                   |
|---------------------------------------------------------------------------------------------|-------------------------------|---|---------------|-----------------|-------------------|
|                                                                                             | Course Description            | ¢ | Course Code 🗘 | Completion Date | Expiration Date 💲 |
|                                                                                             | Annual Troop Program Planning |   | SCO_473       | 02/24/2022      | Never Expires     |
|                                                                                             | Introduction to Merit Badges  |   | SCO_474       | 02/24/2022      | Never Expires     |
|                                                                                             | Outdoor Ethics                |   | SCO_475       | 02/24/2022      | Never Expires     |
|                                                                                             | Scouting Organization         |   | SCO_481       | 02/23/2022      | Never Expires     |
|                                                                                             | Safety Afloat                 |   | SCO_802       | 07/20/2021      | 07/20/2023        |
| •                                                                                           | Safe Swim Defense             |   | SCO_801       | 07/19/2021      | 07/19/2023        |
|                                                                                             | Climb On Safely               |   | SCO_804       | 07/01/2021      | 07/01/2023        |
|                                                                                             | Hazardous Weather Training    |   | SCO_800       | 07/01/2021      | 07/01/2023        |

- Click the *Download Certificate* button in the gray bar at the top
  NOTE: The download certificate button will not appear until *after* you click on a radio button on the left

| হা বিজ্ঞানান বিদ্যালয় Completions কি Certificate কি Member Training Report স্থ Show: All Without Histor |                               |    |               |                 | Show: All Without History |
|----------------------------------------------------------------------------------------------------|-------------------------------|----|---------------|-----------------|---------------------------|
|                                                                                                    | Course Description            | \$ | Course Code 🔶 | Completion Date | Expiration Date 🔶         |
| $\bigcirc$                                                                                               | Annual Troop Program Planning |    | SCO_473       | 02/24/2022      | Never Expires             |
|                                                                                                    | Introduction to Merit Badges  |    | SC0_474       | 02/24/2022      | Never Expires             |
|                                                                                                    | Outdoor Ethics                |    | SCO_475       | 02/24/2022      | Never Expires             |
|                                                                                                    | Scouting Organization         |    | SCO_481       | 02/23/2022      | Never Expires             |
|                                                                                                    | Safety Afloat                 |    | SCO_802       | 07/20/2021      | 07/20/2023                |
| ۲                                                                                                    | Safe Swim Defense             |    | SCO_801       | 07/19/2021      | 07/19/2023                |
|                                                                                                    | Climb On Safely               |    | SCO_804       | 07/01/2021      | 07/01/2023                |
|                                                                                                    | Hazardous Weather Training    |    | SCO_800       | 07/01/2021      | 07/01/2023                |